#### 事前 web 受付 整理券取得方法

### STEP 1

受付画面の「順番待ち受付をする」を 押してください。

# STEP 2

メールアドレスで受付を行うか、

リクルート ID で受付を行うかを選択

### して<mark>くださ</mark>い。

※リクルート ID で受付を行う場合、ログイン後は下記の
STEP3~4 が省略されます。

STEP 3 (メールアドレスで受付の場合)

登録したメールアドレスに受付手続メ

ールが送られてきます。

この段階では受付は完了していません

<u>のでご注意ください。</u>

| にじ春TDCAグッズ事前整理券                                                                                    |
|----------------------------------------------------------------------------------------------------|
| 順番待ち受付                                                                                             |
| ただ今のお待ち状況                                                                                          |
| <b>1</b> <sup>2</sup>                                                                              |
| 直接窓口に行かなくても、順番待ちの受付ができます。順番が近づ<br>くとお呼出メールが届きます。                                                   |
| 順番待ち受付をする                                                                                          |
|                                                                                                    |
| ★ 受付方法を選択                                                                                          |
| にじ春TDCAグッズ事前整理券                                                                                    |
| mail@example.com<br>※メール受信制限されている方は、airwait.jpから<br>のメール受信を許可してください。                               |
| 利用規約  プライバシーポリシー<br>上記に同意して                                                                        |
| メールアドレスで受付する<br><sub>受付用URLが受信されます</sub>                                                           |
|                                                                                                    |
| リクルートIDで受付する                                                                                       |
| リクルートIDとは?                                                                                         |
|                                                                                                    |
| $\bigcirc$                                                                                         |
| まだ受付は完了していません                                                                                      |
| お送りしたメール内のURLから<br><b>30分以内</b> に受付を行ってください                                                        |
| ※メールが届かない場合、メールアドレスの入力間違いで受信できな<br>いか、迷惑メールフォルダに保存されている可能性があります。ご確<br>認の上、受信が確認できない場合は、再度受付してください。 |
| 閉じる                                                                                                |

### STEP 4

送られて来た受付手続メールに記載さ れた URL から受付を続けてください

### STEP 5

整理券を希望する日時を選択してくだ さい。1 つだけ選択可能です。 選択後は画面下の「内容確認へ進む」 を押してください

## STEP 6

受付情報を確認し、問題無ければ

「受付する」を押してください

\*本メールは配信専用のため、ご返信いただきましても施設へ は届きません。

下記受付手続きURL(受付入力画面)より、引き続き受付を続け てください。

#### URL がここに表示されます

\*30分以内に受付完了しない場合、URLは無効になります。 \*URLが無効になりアクセスできない場合は、再度受付操作を 行ってください。

\*本メールはお客様にご入力いただいたメールアドレス宛に送 信しているため、入力ミスなどの理由により別の方にメール が届く可能性があります。

もし本メールにお心当たりがない場合、お手数ですが破棄し ていただきますようお願いいたします。

#### 受付入力

にじ春TDCAグッズ事前整理券

下記情報をご入力ください

日時

選択肢がここに表示されます

10:00~20:00 まで

1時間毎の時間枠です。

利用規約 プライバシーポリシー

上記に同意して 内容確認へ進む

以下の内容で受付します よろしいですか?

#### 受付情報が表示されます

現在の施設の待ち状況 1名

受付する

修正する

#### 受付完了 STEP 7 にじ春TDCAグッズ事前整理券 受付が完了しました 受付時間 21:36 受付番号 登録が完了すると画面が切り替わり、 2 登録されたメールアドレスに受付完了 待ち状況を確認する メールが送られて来ます。 メールでもご確認いただけます ..................... 順番待ち受付が完了しました。順番をご確認の上、受付にお 当日は、受付完了メールにて受付を行 越しください。 \*本メールは配信専用のため、ご返信いただきましても窓口へ は届きません。 いますので、メールを破棄しないよう 設:にじ春TDCAグッズ事前整理券 斾 発券番号:No.2 日時:3/1(土) 10:00-11:00 待ち状況は下記URLよりご確認いただけます。 にご注意ください。 URL がここに表示されます \*お呼出から一定時間以上経過すると、お客様のお呼出を取消 す場合があります。 \*受付時間内にお越しください。受付終了時間以降の対応は致 しかねますのでご了承ください。 \*本メールはお客様にご入力いただいたメールアドレス宛に送 信しているため、入力ミスなどの理由により別の方にメール が届く可能性があります。 もし本メールにお心当たりがない場合、お手数ですが破棄し ていただきますようお願いいたします。 当日はこちらで受付を行います

受付完了後、システム上のご自身の整理券表示が下記のように変化することがありますが、いずれも受付は 有効です。繰り返しになりますが「受付完了メール」にて受付を行いますので、メールの保管をお願いいた します。

....\*

| にじ春TDCAグッズ事前整理券                                                                 | にじ春TDCAグッズ事前整理券               |
|---------------------------------------------------------------------------------|-------------------------------|
|                                                                                 | 順番待ち受付                        |
| あなたの番号 2 ○                                                                      | 該当の順番待ちが見つかりません。              |
| 0                                                                               |                               |
| 呼出前です                                                                           |                               |
|                                                                                 | 本日はまだ順番待ちのお客様がいませ<br>ん。       |
| 30秒更新 最終更新 02/22 21:36                                                          |                               |
| 順番になったらお知らせします                                                                  |                               |
| ✓ メール設定済です                                                                      | 直接窓口に行かなくても、順番待ちの受付ができます。順番が近 |
| お呼出メールを再設定する                                                                    | くとお呼出メールが届きます。                |
| ※お呼出後、対象の番号券をお持ちの方を優先的にご案<br>内いたします。お呼出から一定時間を過ぎるとキャン<br>セルになる場合がございます。ご了承ください。 | 順番待ち受付をする                     |

#### ご注意事項

- 受付完了メールが届かないトラブルを防ぐために、メール受信制限されている方は、 airwait.jp からのメール受信を許可してください。
- 理由を問わず、整理券の譲渡はできません。 個人売買・オークションサイトなどでの転売行為は固く禁止いたします。
- 整理券は1人につき1枚必要です。
- 当日は受付完了メールを確認いたします。スクリーンショットはご利用いただけません。
- 受付完了メールを紛失した場合、表示出来ない場合はご利用いただけません。
- 当日は呼び出しを行いません。ご自身がお持ちの整理券受付枠のお時間になりましたら、 販売場所へお越しください。
- お持ちの整理券受付枠の 10 分前からお並び・待機いただけます。 お並びいただく際は整理券の番号順では無く、受付枠の中で先着順となります。
- お持ちの整理券受付枠から遅れてしまった場合、整理券は無効になります。

【(参考) Air ウェイトのサイトへ飛びます】 <u>オンライン順番受付のお客様ご利用手順</u>